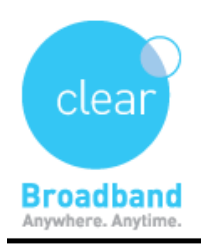

Clear Networks Technical Support Document

## How to Access your Webmail

Please go to <u>www.clearnetworks.com.au</u>

On your top right-hand corner, click on the my account tab and select "check your email "

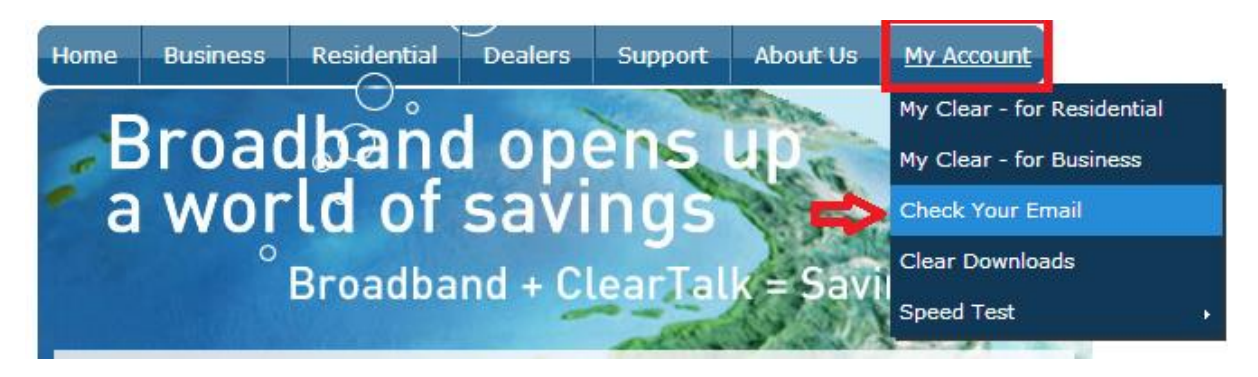

⇒ To login, simply enter the complete email address and password.

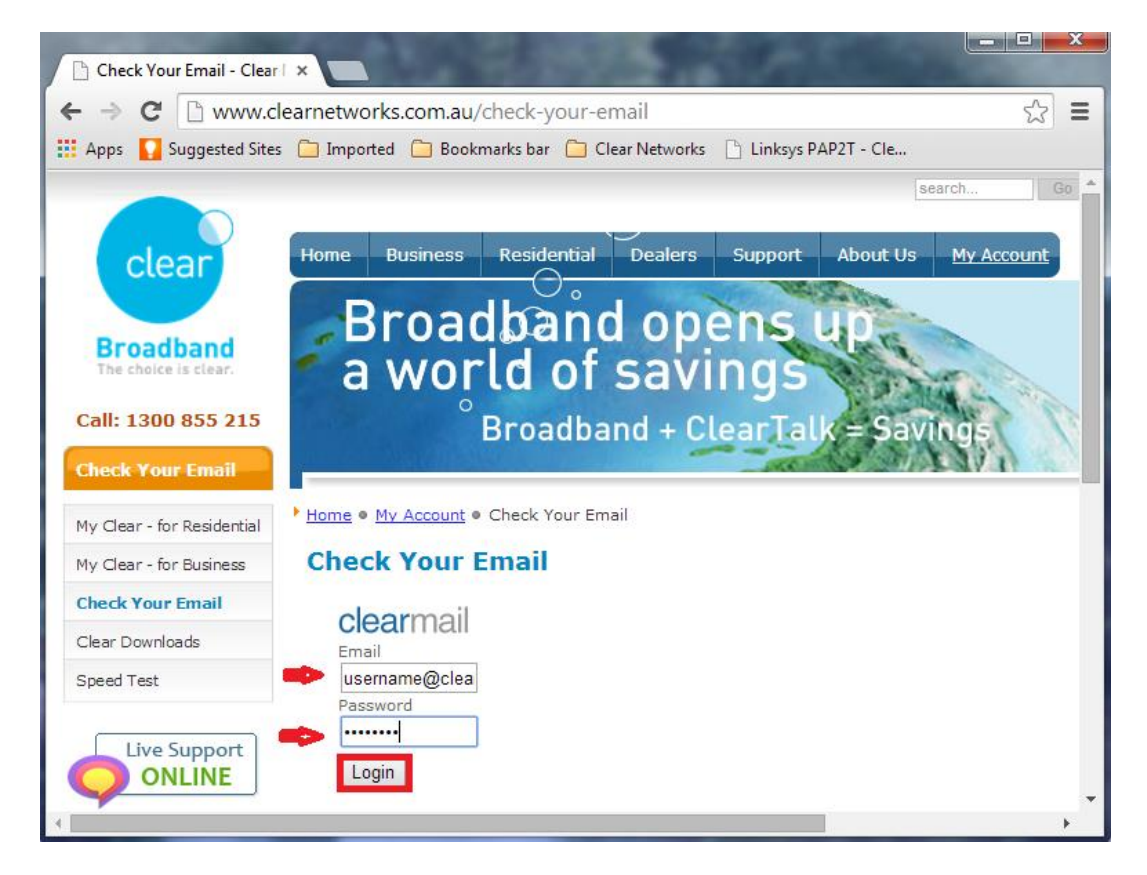

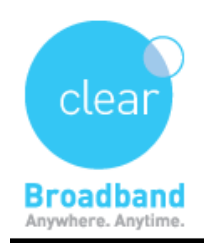

(Or)

## ➡ Directly go to

## http://webmail.clearmail.com.au/squirrelmail/src/login.php

Below is the login screen for Webmail. To login, simply enter the complete email address and password.

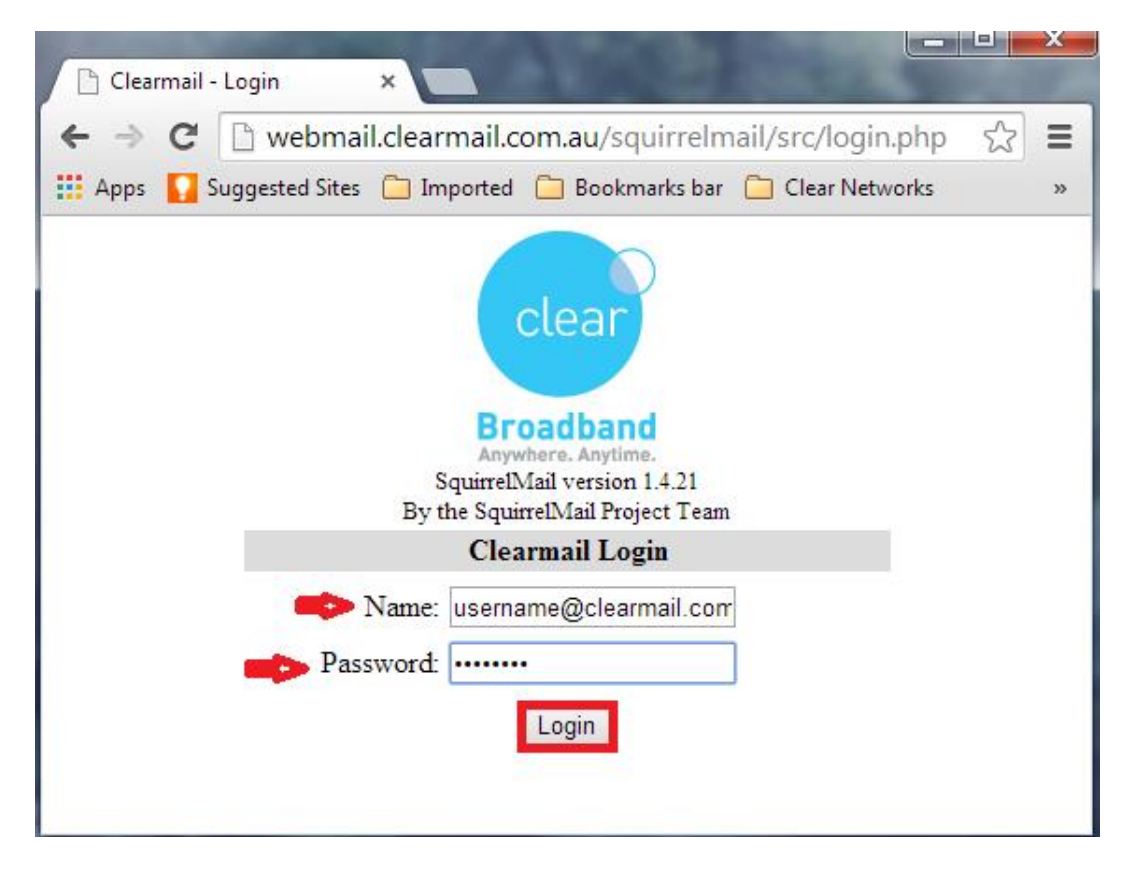